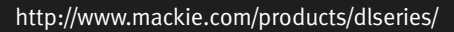

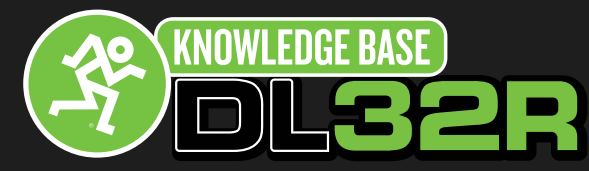

The DL32R will only playback and record audio in a 48 kHz format. If you are interested playing music from the hard drive that you can connect to your DL32R you will need to convert your music files to a 48 kHz WAV format.

#### Connect hard drive and open iTunes

To get started you will need to connect the hard drive that you have already formatted on the DL32R to your computer. Once your hard drive is connected you will want to open iTunes.

#### **Open General Preferences**

- 1. In the General Preferences window make sure you are on the General tab.
- 2. Click on the "Import Settings" button.

| General Preference                                                                | es                                     | 1       |       |                      |         |          | x    |  |
|-----------------------------------------------------------------------------------|----------------------------------------|---------|-------|----------------------|---------|----------|------|--|
| General F                                                                         | Navback                                | Sharing | Store | Parental             | Devices | Advanced |      |  |
| Library Name                                                                      | :                                      |         |       |                      |         |          |      |  |
| Sources                                                                           | : 🔽 Mov                                | ies     | A     | ops                  |         |          |      |  |
|                                                                                   | V IV:                                  | casts   | in in | ones<br>ternet Radio |         |          |      |  |
|                                                                                   | 🔲 iTur                                 | ies U   | G     | enius                |         |          |      |  |
| Books 💟 Shared Libraries                                                          |                                        |         |       |                      |         |          |      |  |
| Views: Show Composers                                                             |                                        |         |       |                      |         |          |      |  |
| ✓ Use custom colors for open albums, movies, etc. ✓ Use large text for list views |                                        |         |       |                      |         |          |      |  |
| Show list checkboxes                                                              |                                        |         |       |                      |         |          |      |  |
| Show list views for all media                                                     |                                        |         |       |                      |         |          |      |  |
| When you ins                                                                      | When you insert a CD: Ask to Import CD |         |       |                      |         |          |      |  |
| V Automatically retrieve CD track names from Internet                             |                                        |         |       |                      |         |          |      |  |
| Language: English (United States)                                                 |                                        |         |       |                      |         |          |      |  |
|                                                                                   |                                        |         |       |                      |         |          |      |  |
| _                                                                                 |                                        |         |       |                      |         |          |      |  |
| ?                                                                                 |                                        |         |       | (                    | ОК      | Ca       | ncel |  |

16220 Wood-Red Rd NE •Woodinville, WA•98072•USA Phone: 425.487.4333 • Toll-free: 800.898.3211 Fax: 425.487.4337 Email: <u>Techmail@loudtechinc.com</u> www.mackie.com

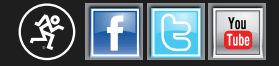

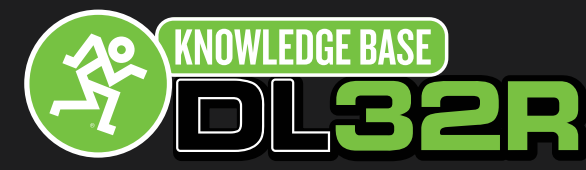

#### **Configure iTunes import settings**

- 1. Once in the import settings window you will want to change the "Input Using" parameters from **AAC Encoder** to **WAV Encoder**.
- 2. On the settings tab you want to switch that option from Automatic to Custom
- 3. Once in the Custom Settings window you want to have these settings below
  - a. Sample Rate: <u>48k Hz</u>
  - **b. Sample Size**: <u>16-bit</u>
  - c. Channels: Stereo

| Import Setting | ngs 🛛 🔀                                                                                                    |  |  |  |  |  |
|----------------|----------------------------------------------------------------------------------------------------|--|--|--|--|--|
| Import Using:  | AAC Encoder 🔹                                                                                                    |  |  |  |  |  |
| Setting:       | iTunes Plus 🔹                                                                                                    |  |  |  |  |  |
|                | Details                                                                                                    |  |  |  |  |  |
|                | 128 kbps (mono)/256 kbps (stereo), 44.100 kHz,<br>VBR, optimized for MMX/SSE2.                                                  |  |  |  |  |  |
|                | Use error correction when reading Audio CDs                                                                                     |  |  |  |  |  |
|                | Use this option if you experience problems with the audio<br>quality from Audio CDs. This may reduce the speed of<br>importing. |  |  |  |  |  |
|                | Note: These settings do not apply to songs downloaded<br>from the iTunes Store.                                                 |  |  |  |  |  |
| ?              | OK Cancel                                                                                                    |  |  |  |  |  |

| WAV Encoder                    |
|--------------------------------|
| Sample Rate: 48.000 kHz 💌      |
| Sample Size: 16-bit 🔹          |
| Channels: Stereo 💌             |
| Use Default Settings OK Cancel |

16220 Wood-Red Rd NE •Woodinville, WA•98072•USA Phone: 425.487.4333 • Toll-free: 800.898.3211 Fax: 425.487.4337 Email: <u>Techmail@loudtechinc.com</u> www.mackie.com

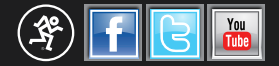

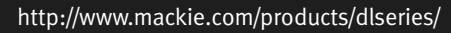

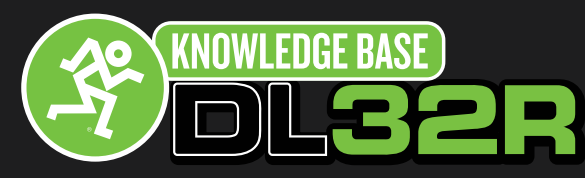

#### Convert your existing music library to 48kHz

- 1. Highlight the selected songs that you want to convert to 48k Hz.
- 2. Right click and choose the "Create WAV Version".
- 3. iTunes will process the current songs and create new WAV file versions.

|           |                                                                                                    |                    |              | Ś              |                |         | Q- Search Library |
|-----------|----------------------------------------------------------------------------------------------------|--------------------|--------------|----------------|----------------|---------|-------------------|
| 🞵 Music 🗘 |                                                                                                    |                    | Songs Albums | Artists Genres | Playlists Radi | o Match | iTunes Sto        |
| ✓ Name    | Time Artist                                                                                                    | Album Genre Rating | Plays Kind   |                |                |         |                   |
|           |                                                                                                    |                    |              |                |                |         |                   |
|           |                                                                                                    |                    |              |                |                |         |                   |
|           |                                                                                                    |                    |              |                |                |         |                   |
|           |                                                                                                    |                    |              |                |                |         |                   |
|           |                                                                                                    |                    |              |                |                |         |                   |
|           |                                                                                                    |                    |              |                |                |         |                   |
|           |                                                                                                    |                    |              |                |                |         |                   |
|           |                                                                                                    |                    |              |                |                |         |                   |
|           |                                                                                                    |                    |              |                |                |         |                   |
|           | Add to Up Next<br>Get Info<br>Rating<br>Get Album Artwork<br>Clear Downloaded Artwork<br>Get Tack Names<br>Reset Plays<br>Create WAV Version<br>Consolidate Files<br>New Playlist from Selection<br>Add to Playlist<br>Copy<br>Delete<br>Uncheck Selection<br>and/: ora Field | Curi-Shift-N       |              |                |                |         |                   |

### **Reviewing WAV Versions of your songs**

- Once you have created the new WAV versions of your songs you will want to make sure they are in a WAV format and are at the 48 kHz sample rate.
- 2. Right click on the column tool bar to see the iTunes media viewing options.
- 3. Here are the viewing options that we recommend having selected.
  - a. Album
  - b. Artist
  - c. Bit Rate
  - d. Sample Rate
  - e. Kind

|                                    |                 | Ś.                                   | Q- Search Library |                      |
|------------------------------------|-----------------|--------------------------------------|-------------------|----------------------|
| 🎜 Music 🗘                          | Songs Albums    | Artists Genres Playlists Radio Match | (                 | iTunes Store Organi  |
| ✔ Name                             | Time Artist     | Album Genre Rating                   | Plays Kind        | Auto Size All Column |
|                                    |                 |                                      |                   | Auto Size All Column |
|                                    |                 |                                      |                   | ✓ Album              |
|                                    |                 |                                      |                   | Album Artist         |
|                                    |                 |                                      |                   | Album Rating         |
|                                    |                 |                                      |                   | 🖌 Artist             |
|                                    |                 |                                      |                   | Beats Per Minute     |
|                                    |                 |                                      |                   | Bit Rate             |
|                                    |                 |                                      |                   | Category             |
|                                    |                 |                                      |                   | Comments             |
|                                    |                 |                                      |                   | Composer             |
| ✓ On Sight                         | 2:37 Kanye West | Yeezus [Explicit Vers Hip-Hop/Rap    | WAV audio file    | Date Added           |
| <ul> <li>Black Skinhead</li> </ul> | 3:08 Kanye West | Yeezus [Explicit Vers Hip-Hop/Rap    | WAV audio file    | Date Modified        |
| 🖌 I Am A God                       | 3:52 Kanye West | Yeezus [Explicit Vers Hip-Hop/Rap    | WAV audio file    | Description          |
| ✓ New Slaves                       | 4:16 Kanye West | Yeezus [Explicit Vers Hip-Hop/Rap    | WAV audio file    | Disc Number          |
| Hold My Liquor                     | 5:27 Kanye West | Yeezus [Explicit Vers Hip-Hop/Rap    | WAV audio file    | Episode ID           |
| 🖌 I'm In It                        | 3:55 Kanye West | Yeezus [Explicit Vers Hip-Hop/Rap    | WAV audio file    | Episode Number       |
| Blood On The Leaves                | 6:00 Kanye West | Yeezus [Explicit Vers Hip-Hop/Rap    | WAV audio file    | Equalizer            |
| ✓ Guilt Trip                       | 4:04 Kanye West | Yeezus [Explicit Vers Hip-Hop/Rap    | WAV audio file    | ✓ Genre              |
| ✓ Send It Up                       | 2:58 Kanye West | Yeezus [Explicit Vers Hip-Hop/Rap    | WAV audio file    | Grouping             |
| M Bound 2                          | 3:49 Kanye West | Yeezus [Explicit Vers Hip-Hop/Rap    | WAV audio file    | iCloud Download      |
|                                    |                 |                                      |                   | iCloud Status        |
|                                    |                 |                                      |                   | ✓ Kind               |
|                                    |                 |                                      |                   | Last Played          |
|                                    |                 |                                      |                   | Last Skipped         |
|                                    |                 |                                      |                   | Diaux                |

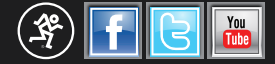

Purchase Date

Release Date Sample Rate

Season Show Size Skips Sort Album Sort Album Artist

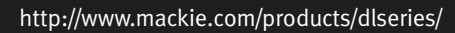

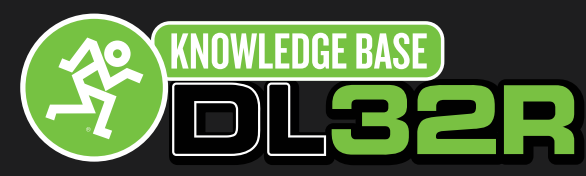

#### Transfer 48kHz songs to your hard drive

- 1. With the drive that you have already pre-formatted on the DL32R you will want to create a new folder labeled music.
- 2. Drag your 48 kHz songs over to the music folder on the external hard drive.

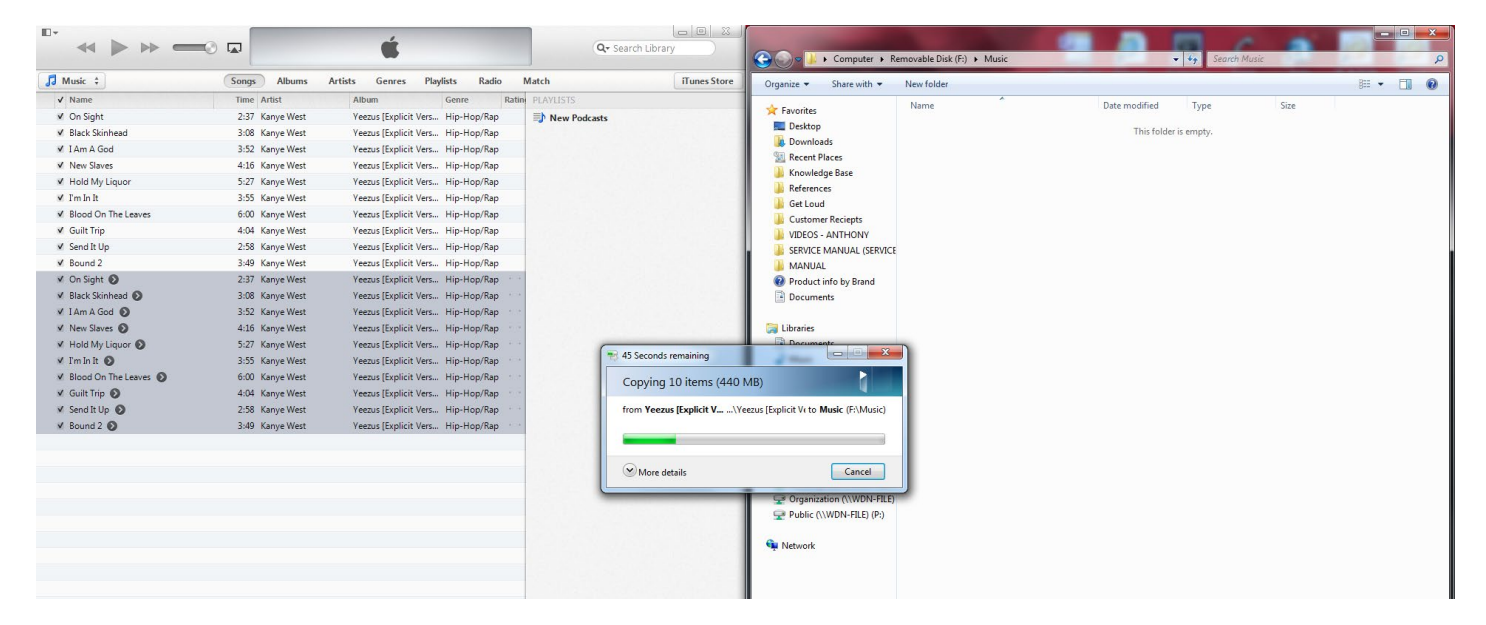

### Playback within Master Fader (DL32R)

- 1. Open the Master Fader App
- 2.Click the Record Playback Button
- 3.Plug in your external hard drive to the Drive USB port on the DL32R
- 4.Wait for the external hard drive to sync with the DL32R
- 5.Once the external hard drive has synced you will see your converted songs in the Music Playback section of the Record Playback window
- 6.The Music Playback audio will playback on the selected return channels that you have assigned in the I/O patch window
- 7.The default routing will send the Music Playback to Return 1-2 channels

| r                    |            | 10:44 AM      | CONNECTED > 31%                |
|----------------------|------------|---------------|--------------------------------|
|                      | Return 1-2 | off           | Fader 🤃 🎇 🔵 🏪 🚺 Show           |
|                      |            |               | MIT                            |
| Music                | Playback   |               | Multichannel Record/Playback   |
| 01 On Sight.wav      | + ¢ %      | Playing       | Song → 📬                       |
| 0:03                 | -2:33      | Refresh       | 0:00                           |
|                      |            | Eject         |                                |
|                      |            | Format        | New Recording Tracks Bit Depth |
| 01 On Sight.wav      |            | 3             | Song 16 24                     |
| 02 Black Skinhead.wa | IV .       | Channel Input |                                |
| 02 LAm A God way     |            | A             |                                |
| 03 TAITA God.wav     |            | В             |                                |
| 04 New Slaves.wav    |            | A Tracks      |                                |
| 05 Hold My Liquor.wa | v          | B Tracks      |                                |
| 06 I'm In It.wav     |            |               |                                |
| 07 Blood On The Leav | ves.wav    |               |                                |
| 08 Guilt Trip.wav    |            |               |                                |
| 09 Send It Up way    |            |               |                                |
|                      |            |               |                                |
| 10 Bound 2 1.wav     |            |               |                                |
|                      |            |               |                                |

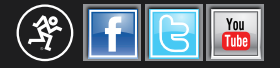